# HP Laser MFP 170 series **Reference Guide**

Read this guide to get to know the printer control panel, learn how to interpret control panel light patterns, solve wireless connection problems, and find more information.

# **Printer control panel**

**NOTE:** The buttons and button functions differ depending on your device model.

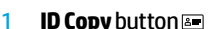

- **Contrast** button 2
- 3
- 4 **Information** button **i** or Wireless button (1)
- **Control panel display** 5
- Status light O/A 6
- Fax button \ ■\* 7
- 8 **Copy** button

- 14 Fax buttons:\*
  - Numeric keypad
  - Address book button
  - Redial/Pause button 😒
  - On Hook Dial button 📞

- 16 Power button/Ready light 🛈
- 17 Start buttons (Mono, Color)
- \* Fax models only

14

# **Control panel light patterns**

Ready

1

Initalizing or processing

(blinking green)

`)/\{

(blinking orange)

Paper jam or out of paper

Scan button 1 \* 9 10 Menu button ••• Scale button or Scan button 11 OK button 12 Left/Right arrow buttons ◀► 13 Back button

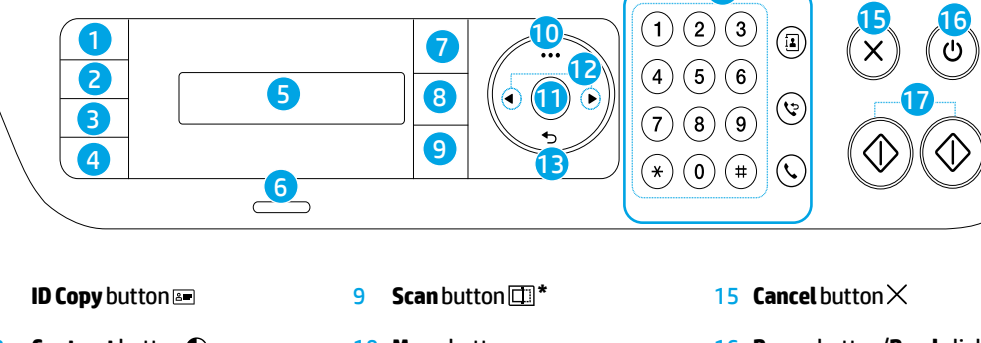

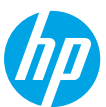

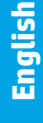

# Set up a wireless connection (wireless models only)

As directed in the setup guide, download and install the HP printer software, and follow the instructions in the software to connect the printer to your wireless network.

When the printer has successfully connected to your wirless network, the **Wireless** light  $(\uparrow)$  on the printer control panel stops blinking and glows steady blue. If the light does not turn steady blue, try the following solutions.

#### **Solve wireless problems**

| Problem                                                                             | Cause/Solution                                                                                                    |
|-------------------------------------------------------------------------------------|----------------------------------------------------------------------------------------------------|
| The <b>Wireless</b><br>light ((†)) is off.                                          | Wireless connection mode is turned off. Try the following:                                                                                                    |
|                                                                                     | <b>1.</b> Press the <b>Wireless</b> button $(1)$ on the printer control panel.                                                                                                    |
|                                                                                     | 2. On the printer, when the Wi-Fi On/Off message appears on the display, select On.                                                                                                    |
|                                                                                     | <b>3.</b> If the <b>Wireless</b> light <sup>((†))</sup> turns steady blue, wireless connection mode is on and the wireless connection is established. You can now print wirelessly.                                                                                                    |
|                                                                                     | 4. If the Wireless light ((1)) blinks blue, the printer is in wireless setup mode. Continue software installation and follow the instructions in the software to set up a wireless connection. Also, see the instructions below under "The Wireless light (1) is blinking blue."                                     |
| The <b>Wireless</b><br>light ((↑)) is<br>blinking blue.                             | Wireless connection mode is on but the wireless network connection is not set up yet. Try the following solutions in order:                                                                                                    |
|                                                                                     | 1. Verify that the printer is within the range (30 m or 100 ft) of the wireless network.                                                                                                    |
|                                                                                     | 2. If you are using a USB cable to temporarily connect the printer and computer during set up, do not connect the USB cable until the software prompts you to do so. If you connected the cable before being prompted, unplug the cable and then restore the wireless network settings as directed in the next step. |
|                                                                                     | 3. Restore the wireless network settings:                                                                                                    |
|                                                                                     | a. Remove the USB cable from the printer.                                                                                                    |
|                                                                                     | <b>b.</b> On the printer, press the <b>Menu</b> button ••• and select <b>Network &gt; Wi-Fi Default &gt; Restore</b> .                                                                                                    |
|                                                                                     | <b>c.</b> After the <b>Wireless</b> light ((†)) starts blinking blue, continue to install the software.                                                                                                    |
|                                                                                     | <b>4.</b> Restart the printer and the router.                                                                                                    |
|                                                                                     | <ol> <li>Manually connect the printer to your wireless network. Use Wi-Fi Protected Setup (WPS) if<br/>your router supports it. See the WPS instructions in the next section.</li> </ol>                                                                                                    |
|                                                                                     | 6. Uninstall and reinstall the HP printer software.                                                                                                    |
| The <b>Wireless</b><br>light ((†)) is<br>on, but you<br>cannot print<br>wirelessly. | The printer driver might not be installed. Try installing or reinstalling the printer driver, and then try printing again.                                                                                                    |
|                                                                                     | If you still cannot print wirelessly, the printer and your computer or device might be connected to different networks. Try the following:                                                                                                    |
|                                                                                     | 1. Check the network that the computer is connected to.                                                                                                    |
|                                                                                     | <ol> <li>Check the printer's network name (SSID) info on the Configuration Report/Network<br/>Summary. To print the report, press the Menu button ••• and select Network &gt; Network<br/>Conf</li> </ol>                                                                                                    |
|                                                                                     | <b>3.</b> Resolve any connection issues, and then continue to install the software.                                                                                                    |

#### Set up a wireless connection using Wi-Fi Protected Setup (WPS)

- **1.** Press the WPS button *I* on your router.
- Within two minutes, press and hold the Menu button ••• on the printer and select Network > Wi-Fi > WPS > PBC.
- 3. Wait while the printer automatically establishes the network connection. It takes up to two minutes. When the network connection is established, the **Wireless** light (1) stops blinking and glows steady blue.
- 4. Continue to install the software.

#### Set up a Wi-Fi Direct connection

Use Wi-Fi Direct to connect to a printer wirelessly—without connecting to an existing wireless network. To use Wi-Fi Direct:

- Make sure Wi-Fi Direct is enabled on the printer.
- To check the Wi-Fi Direct name and password (Network Key), press and hold the Menu button ••• on the
  printer control panel and select Network > Network Conf....

To learn more, visit www.hp.com/go/wifidirectprinting.

### Printer operating environment guidelines

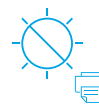

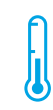

Keep printer out of direct sunlight

Recommended temperature range:  $17.5^{\circ} - 25^{\circ} C$  $(63.5^{\circ} - 77^{\circ} F)$ 

Recommended humidity range: 30% – 70%

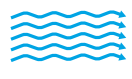

Keep printer in

well-ventilated area

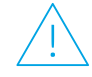

Do not exceed voltage limits

Learn more

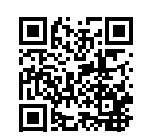

Product support www.hp.com/support/colorlaser170MFP

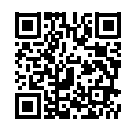

HP wireless printing www.hp.com/go/wirelessprinting

# Imprimante multifonction HP Laser série 170 Manuel de référence

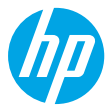

Lisez ce guide pour savoir comment utiliser le panneau de commande de l'imprimante, comment interpréter les voyants lumineux du panneau de commande, comment résoudre les problèmes liés à la connexion sans fil, et pour trouver des informations complémentaires.

# Panneau de commande de l'imprimante

**REMARQUE :** Les boutons et les fonctions des boutons varient selon le modèle de votre appareil.

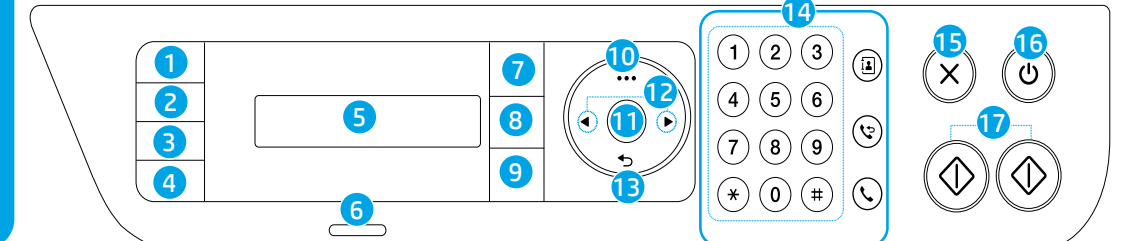

- 1 Bouton Copie ID 📼
- 2 Bouton Contraste 🛈
- 3 Bouton Mettre à l'échelle 🗹 ou bouton Numériser 🖽
- 4 Bouton Informations j ou bouton Sans fil (1)
- 5 Écran du panneau de commande
- 6 Voyant État 🔾 🗥
- 7 Bouton Télécopie 、 ■\*
- 8 Bouton Copie 🗐 \*

- 9 Bouton Numériser 🖽 \*
- 10 Bouton Menu ····
- 11 Bouton OK
- 12 Boutons Flèches vers la gauche/droite ◄►
- 13 Bouton Retour 숙
- 14 Boutons Télécopie : \*• Clavier numérique
  - Bouton Carnet d'adresses
  - Bouton Rappel/Pause 🈒
  - Bouton Numéroter sans décrocher

- 15 Bouton Annuler imes
- 16 Bouton Marche/arrêt/ Voyant Prêt ථ
- 17 Bouton **Démarrer** (Mono, couleur) ↔
- \* Modèles avec télécopie uniquement

Voyants lumineux du panneau de commande

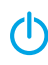

 $O/\Delta$ 

(Vert clignotant)

Prêt

Initialisation ou traitement en cours

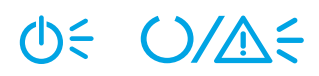

(Orange clignotant)

Bourrage papier ou papier épuisé

# Configurer une connexion sans fil (modèles sans fil uniquement)

Comme indiqué dans le guide de configuration, téléchargez et installez le logiciel de l'imprimante HP, et suivez les instructions du logiciel pour connecter l'imprimante à votre réseau sans fil.

Une fois que l'imprimante est parvenue à se connecter à votre réseau sans fil, le voyant **Sans fil** (1) sur le panneau de commande de l'imprimante s'arrête de clignoter et s'allume en bleu fixe. Si le voyant ne s'allume pas en bleu fixe, essayez les solutions suivantes.

#### Résoudre les problèmes liés aux réseaux sans fil

| Problème                                                                                          | Cause/Solution                                                                                                    |
|---------------------------------------------------------------------------------------------------|----------------------------------------------------------------------------------------------------|
| Le voyant                                                                                         | Le mode de connexion sans fil est désactivé. Procédez comme suit :                                                                                                    |
| Sans fil (†)) est                                                                                 | 1. Appuyez sur le bouton <b>Sans fil</b> (1) sur le panneau de commande de l'imprimante.                                                                                                    |
| éteint.                                                                                           | <ol> <li>Sur l'imprimante, lorsque le message Activer/Désactiver Wi-Fi apparaît à l'écran, sélectionnez<br/>Activer.</li> </ol>                                                                                                    |
|                                                                                                   | <ol> <li>Si le voyant Sans fil (1) s'allume en bleu fixe, cela signifie que le mode de connexion sans fil est<br/>activé et que la connexion sans fil est établie. Vous pouvez désormais imprimer en mode sans fil.</li> </ol>                                                                                                    |
|                                                                                                   | 4. Si le voyant Sans fil (1) clignote en bleu, cela signifie que l'imprimante est en mode de configuration sans fil. Poursuivez l'installation du logiciel et suivez les instructions dans le logiciel pour configurer une connexion sans fil. Observez également les instructions ci-dessous dans la section « Le voyant Sans fil (1) clignote en bleu ».          |
| Le voyant<br>Sans fil ((1))<br>clignote en<br>bleu.                                               | Le mode de connexion sans fil est activé mais la connexion réseau sans fil n'est pas encore configurée. Essayez les solutions suivantes dans l'ordre dans lequel elles sont présentées :                                                                                                    |
|                                                                                                   | 1. Vérifiez que l'imprimante se trouve à portée (30 m ou 100 pi) du réseau sans fil.                                                                                                    |
|                                                                                                   | 2. Si vous utilisez un câble USB pour raccorder provisoirement l'imprimante et l'ordinateur pendant<br>la configuration, ne branchez pas le câble avant que le logiciel ne vous ait invité à le faire. Si vous<br>avez branché le câble avant d'y être invité, débranchez-le et restaurez les paramètres du réseau<br>sans fil comme indiqué dans l'étape suivante. |
|                                                                                                   | 3. Restaurez les paramètres du réseau sans fil :                                                                                                    |
|                                                                                                   | a. Débranchez le câble USB de l'imprimante.                                                                                                    |
|                                                                                                   | <ul> <li>b. Sur l'imprimante, appuyez sur le bouton Menu ••• et sélectionnez Réseau &gt; Wi-Fi par<br/>défaut &gt; Restaurer</li> </ul>                                                                                                    |
|                                                                                                   | c. Une fois que le voyant Sans fil (1) commence à clignoter en bleu, poursuivez l'installation<br>du logiciel.                                                                                                    |
|                                                                                                   | 4. Redémarrez l'imprimante et le routeur.                                                                                                    |
|                                                                                                   | <ol> <li>Connectez manuellement l'imprimante à votre réseau sans fil. Utilisez la fonction WPS (Wi-Fi<br/>Protected Setup) si votre routeur la prend en charge. Consultez les instructions WPS dans la<br/>section.</li> </ol>                                                                                                    |
|                                                                                                   | 6. Désinstallez et réinstallez le logiciel de l'imprimante HP.                                                                                                    |
| Le voyant<br>Sans fil ((†))<br>est allumé,<br>mais vous ne<br>pouvez pas<br>imprimer sans<br>fil. | Le pilote d'imprimante n'est peut-être pas installé. Essayez d'installer ou de réinstaller le pilote<br>de l'imprimante, et essayez à nouveau d'imprimer.                                                                                                    |
|                                                                                                   | Si vous ne parvenez toujours pas à imprimer sans fil, l'imprimante et votre ordinateur ou<br>périphérique sont peut-être connectés à des réseaux différents. Procédez comme suit :                                                                                                    |
|                                                                                                   | 1. Vérifiez le réseau auquel l'ordinateur est connecté.                                                                                                    |
|                                                                                                   | <ol> <li>Vérifiez les informations du nom réseau/SSID de l'imprimante sur le Rapport de configuration/<br/>Récapitulatif réseau. Pour imprimer le rapport, appuyez sur le bouton Menu ••• et sélectionnez<br/>Réseau &gt; Conf. Réseau</li> </ol>                                                                                                    |
|                                                                                                   | 3. Corrigez les éventuels problèmes de connexion, puis poursuivez l'installation du logiciel.                                                                                                    |

#### Configurer une connexion sans fil à l'aide de la fonction WPS (Wi-Fi Protected Setup)

- 1. Appuyez sur le bouton WPS Ø sur votre routeur.
- Dans les deux minutes, appuyez sur le bouton Menu ···· sur l'imprimante et maintenez-le enfoncé, puis sélectionnez Réseau > Wi-Fi > WPS > PBC.
- 3. Attendez que l'imprimante établisse automatiquement la connexion avec le réseau. Cela peut durer jusqu'à deux minutes. Une fois que la connexion réseau est établie, le voyant **Sans fil** (†) s'arrête de clignoter et s'allume en bleu fixe.
- 4. Poursuivez l'installation du logiciel.

#### **Configurer une connexion Wi-Fi Direct**

Utilisez la fonction Wi-Fi Direct pour connecter une imprimante sans fil, sans vous connecter à un réseau sans fil existant. Pour utiliser la fonction Wi-Fi Direct :

- Assurez-vous que la fonction Wi-Fi Direct est activée sur l'imprimante.
- Pour vérifier le nom et le mot de passe de Wi-Fi Direct (clé réseau), appuyez sur le bouton Menu ··· sur le panneau de commande de l'imprimante et maintenez-le enfoncé, puis sélectionnez Réseau > Conf. Réseau....

Pour en savoir plus, rendez-vous sur le site www.hp.com/go/wifidirectprinting.

# Directives relatives à l'environnement de fonctionnement de l'imprimante

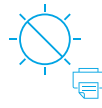

Conservez l'imprimante à l'abri de toute exposition directe au soleil.

Plage de températures recommandée : 17,5° – 25° C (63,5° – 77° F)

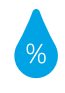

Plage d'humidité recommandée : 30 % – 70 %

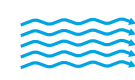

Conservez

l'imprimante dans

une zone bien aérée

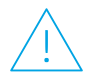

Ne dépassez pas les limites de tension

#### **En savoir plus**

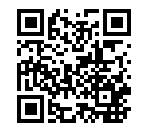

Assistance produit www.hp.com/support/colorlaser170MFP

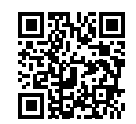

Impression sans fil HP www.hp.com/go/wirelessprinting

# HP Laser MFP 170 series

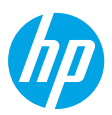

# Guía de referencia

Lea esta guía para conocer el panel de control de la impresora, aprender a interpretar los patrones de los indicadores luminosos del panel de control, resolver los problemas de conexión inalámbrica y encontrar información adicional.

## Panel de control de la impresora

NOTA: Los botones y sus funciones difieren en función del modelo de dispositivo.

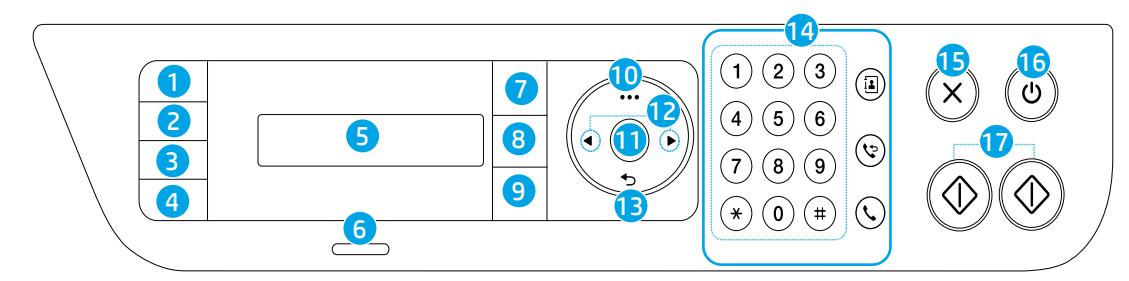

- 1 Botón Copiar ID 📼
- 2 Botón Contraste 🛈
- 3 Botón Escalar 🖓 o botón Escanear 🖽
- 4 Botón Información j o botón Conexión inalámbrica ((1))
- 5 Pantalla del panel de control
- 6 Indicador luminoso de **Estado** ∪∕∧
- 7 Botón Fax 、 🗎 \*
- 8 Botón Copiar 🖃 \*

- 9 Botón Escanear 🖽 \*
- 10 Botón Menú ····
- 11 Botón Aceptar
- 12 Botones de flecha izquierda/derecha ◄►
- 13 Botón Atrás 👈
- 14 Botones de Fax: \*
  - Teclado numérico
  - Botón Libro de direcciones 🛃
  - Botón Rellamada/Pausa 🏷
  - Botón Marcación sin descolgar 📞

- 15 Botón Cancelar X
- 16 Indicador luminoso de Encendido/Listo 心
- 17 Botones de Inicio (Mono, Color) ↔
- \* Solo para modelos con fax

Patrones de indicadores luminosos del panel de control

 $\bigcirc$ 

(verde parpadeante)

Listo

Iniciando o procesando

**⊕**€ **○**∕∕**∆**€

(naranja parpadeante)

Atasco de papel o falta papel

# Configurar una conexión inalámbrica (solo para modelos inalámbricos)

Tal y como indica la guía de instalación, descargue e instale el software de la impresora HP. A continuación, siga las instrucciones del software para conectar la impresora a su red inalámbrica.

Cuando la impresora se haya conectado correctamente a la red inalámbrica, el indicador luminoso de **Inalámbrico** (†)) del panel de control de la impresora dejará de parpadear y permanecerá iluminado en azul. Si el indicador luminoso no se ilumina en azul constante, pruebe las siguientes soluciones:

#### Solución de problemas de comunicación inalámbrica

| Problema                                                                                                    | Causa y solución                                                                                                    |
|----------------------------------------------------------------------------------------------------|----------------------------------------------------------------------------------------------------|
| El indicador<br>luminoso de<br><b>Inalámbrico</b> ((†))<br>está apagado.                                                           | El modo de conexión inalámbrica está desactivado. Intente lo siguiente:                                                                                                    |
|                                                                                                    | 1. Pulse el botón Inalámbrico (1) en el panel de control de la impresora.                                                                                                    |
|                                                                                                    | <ol> <li>En la impresora, cuando aparezca en pantalla el mensaje Wi-Fi Activado/Desactivado,<br/>seleccione Activado.</li> </ol>                                                                                                    |
|                                                                                                    | 3. Si el indicador luminoso de Inalámbrico (1) se ilumina en azul constante, el modo de conexión inalámbrica está activado y la conexión inalámbrica se ha establecido. Ya puede imprimir de forma inalámbrica.                                                                                                    |
|                                                                                                    | 4. Si el indicador luminoso de Inalámbrico (1) parpadea en azul, la impresora se encuentra en modo de instalación inalámbrica. Prosiga con la instalación del software y siga las instrucciones para configurar una conexión inalámbrica. Asimismo, consulte las instrucciones que encontrará más adelante, bajo "El indicador luminoso de Inalámbrico (1) parpadea en azul." |
| El indicador<br>luminoso de                                                                                                    | El modo de conexión inalámbrica está activado, pero la conexión de red inalámbrica todavía no<br>se ha configurado. Pruebe con las siguientes soluciones en el orden presentado:                                                                                                    |
| Inalámbrico ((†))                                                                                                    | 1. Compruebe que la impresora se encuentre en el rango (30 m o 100 pies) de la red inalámbrica.                                                                                                    |
| parpadea en<br>azul.                                                                                                    | 2. Si va a utilizar un cable USB para conectar temporalmente la impresora con el PC durante la configuración, no lo conecte hasta que el software se lo indique. Si ha conectado el cable antes de que lo solicite el software, desconéctelo y restablezca la configuración de la red inalámbrica tal y como se explica en el siguiente paso.                                 |
|                                                                                                    | 3. Restablecer la configuración de la red inalámbrica:                                                                                                    |
|                                                                                                    | a. Retire el cable USB de la impresora.                                                                                                    |
|                                                                                                    | <ul> <li>b. En la impresora, pulse el botón Menú ••• y seleccione Red &gt; Wi-Fi predeterminada &gt;<br/>Restablecer</li> </ul>                                                                                                    |
|                                                                                                    | c. Cuando el indicador luminoso de Inalámbrico (1) empiece a parpadear en azul, prosiga<br>a instalar el software.                                                                                                    |
|                                                                                                    | 4. Reinicie la impresora y el enrutador.                                                                                                    |
|                                                                                                    | <ol> <li>Conecte la impresora manualmente a la red inalámbrica. Utilice Config Wi-Fi protegida (WPS)<br/>si el enrutador es compatible. Consulte las instrucciones de WPS en la siguiente sección.</li> </ol>                                                                                                    |
|                                                                                                    | <b>6.</b> Desinstale y vuelva a instalar el software de la impresora HP.                                                                                                    |
| El indicador<br>luminoso de<br><b>Inalámbrico</b> ((†))<br>está activado,<br>pero no puede<br>imprimir<br>de forma<br>inalámbrica. | Puede que no se haya instalado el controlador de la impresora. Pruebe a instalar o reinstalar el controlador de la impresora y reintente la impresión.                                                                                                    |
|                                                                                                    | Si todavía no puede imprimir de forma inalámbrica, la impresora y su PC o dispositivo pueden<br>estar conectados a redes diferentes. Intente lo siguiente:                                                                                                    |
|                                                                                                    | 1. Compruebe la red a la que está conectado el equipo.                                                                                                    |
|                                                                                                    | <ol> <li>Compruebe la información de nombre de red de la impresora (SSID) en el Informe de<br/>configuración/Resumen de red. Para imprimir el informe, pulse el botón de Menú •••<br/>y seleccione Red &gt; Config. de red</li> </ol>                                                                                                    |
|                                                                                                    | <b>3.</b> Resuelva cualquier problema de conexión que pueda existir y a continuación, siga instalando el software.                                                                                                    |

#### Configurar una conexión inalámbrica utilizando Config. Wi-Fi protegida (WPS)

- 1. Pulse el botón WPS Ø del enrutador.
- 2. Antes de que transcurran dos minutos, pulse y mantenga pulsado el botón de Menú ••• de la impresora y seleccione Red > Wi-Fi > WPS > PBC.
- Espere mientras la impresora establece automáticamente la conexión de red. Puede demorarse hasta dos minutos. Cuando se haya establecido la conexión de red, el indicador luminoso Inalámbrico (1) dejará de parpadear y se iluminará en azul continuo.
- 4. Continúe para instalar el software.

#### Configurar una conexión Wi-Fi Direct

Utilice Wi-Fi Direct para establecer una conexión inalámbrica con una impresora, pero sin conectarse a una red inalámbrica existente. Para utilizar Wi-Fi Direct:

- Asegúrese de que Wi-Fi Direct esté activado en la impresora.
- Para comprobar el nombre y contraseña de Wi-Fi Direct (Clave de red), pulse y mantenga pulsado el botón de **Menú** ••• en el panel de control de la impresora y seleccione **Red** > **Config. de red...**.

Para más información, visite www.hp.com/go/wifidirectprinting.

#### Directrices para el entorno de funcionamiento de la impresora

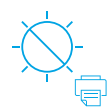

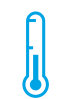

Mantenga la impresora protegida de la luz directa del sol

Rango de temperatura recomendada: de 17,5° a 25° C (de 63,5° a 77° F)

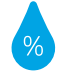

Rango de humedad recomendada: de 30 % a 70 %

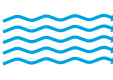

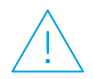

Mantenga la impresora en una zona adecuadamente ventilada

No supere los límites de voltaje

### Más información

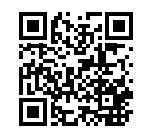

Soporte para productos www.hp.com/support/colorlaser170MFP

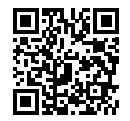

Impresión inalámbrica de HP www.hp.com/go/wirelessprinting

# HP Laser MFP 170 series Guia de Referência

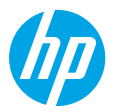

Leia este guia para conhecer o painel de controle da impressora, saber como interpretar os padrões de iluminação do painel de controle, solucionar problemas de conexão sem fio e encontrar outras informações.

# Painel de controle da impressora

**OBSERVAÇÃO:** os botões e as funções dos botões variam de acordo com o modelo do dispositivo.

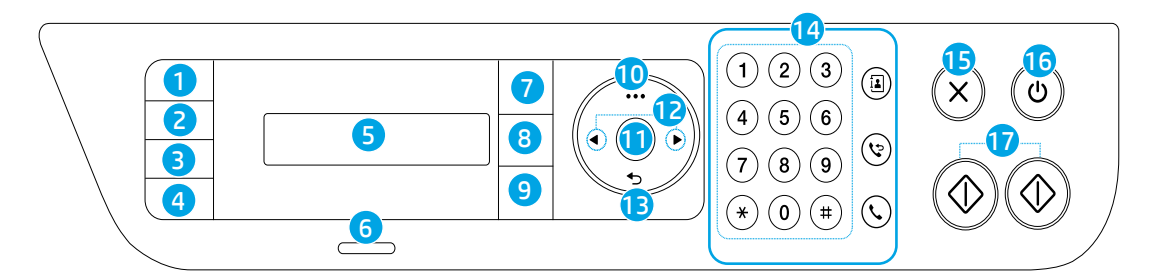

- 1 Botão Cópia de ID 🖭
- 2 Botão Contraste 🛈
- 3 **Botão** Dimensionar ₽ ou botão **Digitalizar** □
- Botão Informações j ou Botão
   Conexão sem fio (1)
- 5 Visor do painel de controle
- 6 Luz de Status 🔾 🗥
- 7 Botão Fax 🕞 \*
- 8 🛛 Botão Copiar 🖃 \*

- 9 Botão Digitalizar 🖽 \*
- 10 Botão Menu ····
- 11 Botão OK
- 12 Botões de seta para a esquerda/direita ◄►
- 13 Botão Voltar 🅤
- 14 Botões de Fax: \*
  - Teclado numérico
  - Botão Catálogo de endereços 1
  - Botão Rediscar/Pausar 🏷
  - Botão Discagem no gancho \$

- 15 Botão Cancelar imes
- 16 Botão Liga/Desl./Luz de Prontidão ()
- 17 Botões Iniciar (Mono, Cor) 🕀
- \* Apenas nos modelos de fax

Padrões de iluminação do painel de controle

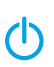

O/∆€

(verde intermitente)

Pronto

Inicializando ou processando

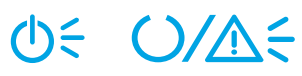

(laranja intermitente)

Congestionamento de papel ou sem papel

Português

# Configurar uma conexão sem fio (apenas nos modelos sem fio)

Conforme orientado no guia de configuração, baixe e instale o software da impressora HP e siga as instruções no software para conectar a impressora à sua rede sem fio.

Quando a impressora estiver conectada à sua rede sem fio, a luz de **Conexão sem fio** (1) no painel de controle da impressora para de piscar e fica continuamente acesa na cor azul. Se a luz não ficar acesa na cor azul, tente as seguintes soluções.

#### Solucionar problemas de conexão sem fio

| Problema                                                                                                | Causa/solução                                                                                                    |
|----------------------------------------------------------------------------------------------------|----------------------------------------------------------------------------------------------------|
| A luz de<br><b>Conexão sem<br/>fio</b> ((1)) está<br>apagada.                                           | O modo de conexão sem fio está desativado. Tente o seguinte:                                                                                                    |
|                                                                                                    | 1. Pressione o botão Conexão sem fio (†) no painel de controle da impressora.                                                                                                    |
|                                                                                                    | <ol> <li>Na impressora, quando a mensagem Ativar/desativar Wi-Fi aparecer no visor, selecione<br/>a opção Ativar.</li> </ol>                                                                                                    |
|                                                                                                    | 3. Quando a luz de Conexão sem fio (1) acende na cor azul, o modo de conexão sem fio está ativo e a conexão sem fio está estabelecida. Você já pode imprimir sem fio.                                                                                                    |
|                                                                                                    | 4. Quando a luz de Conexão sem fio (1) acende na cor azul, mas fica piscando, a impressora está no modo de configuração sem fio. Continue com a instalação do software e siga as instruções nele para configurar uma conexão sem fio. Veja também as instruções abaixo em "A luz de Conexão sem fio (1) está piscando na cor azul".            |
| A luz de<br><b>Conexão sem</b>                                                                          | O modo de conexão sem fio está ativo, mas a conexão da rede sem fio ainda não está configurada.<br>Tente as soluções a seguir, na ordem apresentada:                                                                                                    |
| fio (†)) está                                                                                           | 1. Verifique se a impressora está dentro do alcance da rede sem fio (30 metros ou 100 pés).                                                                                                    |
| piscando na<br>cor azul.                                                                                | 2. Se você está usando um cabo USB para conectar temporariamente a impressora e o computador durante a configuração, não conecte o cabo USB até que o software indique que você deve fazê-lo. Se você conectou o cabo antes do momento correto, desconecte-o e restaure as configurações da rede sem fio, conforme orientado na próxima etapa. |
|                                                                                                    | 3. Restaure as configurações da rede sem fio:                                                                                                    |
|                                                                                                    | a. Remova o cabo USB da impressora.                                                                                                    |
|                                                                                                    | b. Na impressora, pressione o botão Menu ••• e selecione Rede > Padrão Wi-Fi > Restaurar                                                                                                    |
|                                                                                                    | c. Quando a luz de Conexão sem fio (1) começar a piscar na cor azul, continue com<br>a instalação do software.                                                                                                    |
|                                                                                                    | 4. Reinicie a impressora e o roteador.                                                                                                    |
|                                                                                                    | <ol> <li>Conecte a impressora à rede sem fio manualmente. Use a Wi-Fi Protected Setup (WPS) se seu<br/>roteador for compatível com ela. Veja as instruções da WPS na próxima seção.</li> </ol>                                                                                                    |
|                                                                                                    | <b>6.</b> Desinstale e reinstale o software da impressora HP.                                                                                                    |
| A luz de<br><b>Conexão sem</b><br>fio (†)) está<br>acesa, mas<br>não é possível<br>imprimir sem<br>fio. | É possível que o driver da impressora não esteja instalado. Instale ou reinstale o driver da impressora e, em seguida, tente imprimir novamente.                                                                                                    |
|                                                                                                    | Se ainda não conseguir imprimir sem fio, é possível que a impressora e seu computador ou dispositivo estejam conectados a redes diferentes. Tente o seguinte:                                                                                                    |
|                                                                                                    | 1. Verifique a qual rede o computador está conectado.                                                                                                    |
|                                                                                                    | <ol> <li>Verifique as informações do nome da rede (SSID) da impressora no Relatório de configuração/<br/>Resumo de rede. Para imprimir o relatório, pressione o botão Menu •••• e selecione Rede &gt;<br/>Config. de rede</li> </ol>                                                                                                    |
|                                                                                                    | 3. Resolva todos os problemas de conexão e continue com a instalação do software.                                                                                                    |

#### Configurar uma conexão sem fio usando a Wi-Fi Protected Setup (WPS)

- 1. Pressione o botão WPS *I* no roteador.
- 2. Depois de dois minutos, mantenha o botão Menu ••• na impressora pressionado e selecione Rede > Wi-Fi > WPS > PBC.
- **3.** Espere até que a impressora estabeleca automaticamente a conexão de rede. Isso leva até dois minutos. Quando a conexão de rede é estabelecida, a luz de **Conexão sem fio** (1) para de piscar e fica continuamente acesa na cor azul.
- Continue com a instalação do software.

#### Configurar uma conexão Wi-Fi Direct

Use o Wi-Fi Direct para estabelecer uma conexão sem fio com a impressora — sem conectar a uma rede sem fio existente. Para usar o Wi-Fi Direct:

- É preciso ativar o Wi-Fi Direct na impressora.
- Para verificar o nome e a senha do Wi-Fi Direct (Chave de rede), mantenha o botão Menu ••• no painel de controle da impressora pressionado e selecione Rede > Config. de rede....

Para mais informações, acesse www.hp.com/go/wifidirectprinting.

## Diretrizes ambientais de operação da impressora

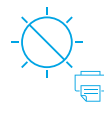

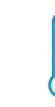

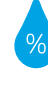

Mantenha a impressora fora do alcance da luz solar direta

Faixa de temperatura Faixa de umidade recomendada: 17.5° – 25° C  $(63.5^\circ - 77^\circ F)$ 

recomendada: 30% - 70%

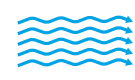

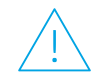

Mantenha a impressora em um local com boa ventilação

Não exceda os limites de tensão

### **Mais informações**

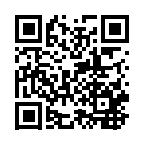

Suporte do produto www.hp.com/support/colorlaser170MFP

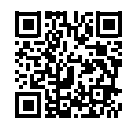

Impressão sem fio HP www.hp.com/go/wirelessprinting

Portugues

# HP Laser MFP 170 series

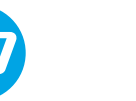

# מזריך עזר

קרא את המדרין כדי להכיר את לוח הבקרה של המדפסת, ללמוד כיצד לפרש את דפוסי התאורה של הנוריות בלוח הבקרה, לפתור בעיות בחיבור אלחוטי ולחפש מידע נוסף. 2

# לוח הבקרה של המדפסת

**הערה:** הלחצנים ופונקציות הלחצנים משתנים בהתאם לדגם ההתקן שברשותך.

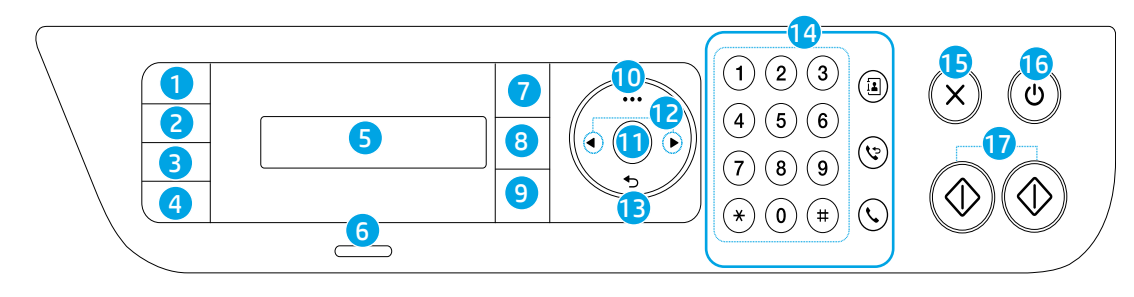

- 🖅 לחצן **העתקת תעודת זהות** 
  - לחצן ניגודיות 2
  - לחצן **שינוי קנה מידה ⊡** או לחצן **סריקה** ⊞
- (ז) לחצן **מידע j** או לחצן אלחוט אלחוט 4
  - תצוגת לוח הבקרה 5
    - נורית **מצב** ∆∕∪
    - \* לחצן **פקס ⊑**∖\*
  - \* 🗐 לחצן **העתקה** 🗐

- \* 🖽 לחצן סריקה 🖽
  - •••• לחצן **תפריט** 
    - **0K** לחצן 11
- ▲► לחצני חצים ימינה/שמאלה
  - לחצן הקודם 13
  - 14 לחצני **פקס**: \*
  - לוח מקשים מספרי
  - לחצן ספר כתובות בוֹ
- לחצן חיוג חוזר/השהיה 😯
  - לחצן חיוג מנותק 🗸

#### 

\* דגמי פקס בלבד

X **לחצן** ביטול 15

דפוסי התאורה של הנוריות בלוח הבקרה

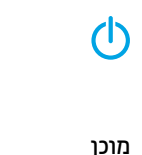

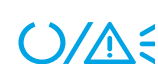

(ירוק מהבהב)

אתחול או עיבוד

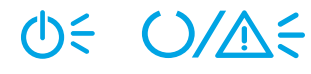

(כתום מהבהב)

חסימת נייר או שאזל הנייר

## הגדר חיבור אלחוטי (דגמים אלחוטיים בלבד)

כפי שהונחית במדוין ההתקנה, הורד והתקן את תוכנת המדפסת של HP, ופעל בהתאם להנחיות בתוכנה כדי לחבר את המדפסת לרשת האלחוטית שלן.

לאחר שהמדפסת התחברה בהצלחה לרשת האלחוטית שלן, נורית **אלחוט** ((ן) בלוח הבקרה של המדפסת מפסיקה להבהב ומאירה בכחול קבוע. אם הנורית אינה מאירה בכחול קבוע, נסה את הפתרונות הבאים.

#### פתרון בעיות ברשת האלחוטית

| סיבה/פתרון                                                                                                    | בעיה                                      |
|----------------------------------------------------------------------------------------------------|-------------------------------------------|
| מצב החיבור האלחוטי מושבת. נסה לבצע את הפעולות הבאות:                                                                                                    | נורית <b>אלחוט</b> (ין)                   |
| ר. לחץ על הלחצן <b>אלחוט</b> ((ן) בלוח הבקוה של המדפסת.                                                                                                    | כבויה.                                    |
| 2. במדפסת, כאשר מופיעה ההודעה Wi-Fi מופעל/כבוי בתצוגה, בחו מופעל.                                                                                                    |                                           |
| . אם הנורית <b>אלחוט</b> (אַ) מאירה בכחול קבוע, מצב החיבור האלחוטי מופעל והחיבור האלחוטי נוצר.<br>כעת באפשרותך להדפיס באופן אלחוטי.                                                                                                    |                                           |
| 4. אם הנווית <b>אלחוט</b> (זְ) מהבהבת בכחול, המדפסת נמצאת במצב הגדרת אלחוט. המשך בהתקנת<br>התוכנה ופעל בהתאם להנחיות בתוכנה כדי להגדיר חיבור אלחוטי. בנוסף, עיין בהנחיות תחת<br>הנושא "נורית <b>האלחוט</b> (זְ) מהבהבת בכחול."                                  |                                           |
| מצב חיבור אלחוטי מופעל, אבל חיבור הרשת האלחוטי עדיין לא מוגדר. נסה את הפתרונות הבאים לפי הסדר:                                                                                                    | נורית <b>האלחוט</b> (א                    |
| <b>1</b> . ודא שהמדפסת נמצאת בטווח הקליטה (30 מ' או 100 וגל) של הרשת האלחוטית.                                                                                                    | מהבהבת בכחול.                             |
| <b>2.</b> אם אתה משתמש בכבל USB כדי לחבר זמנית את המדפסת ואת המחשב במהלן ההגדרה, אל תחבר<br>את כבל ה-USB עד שהתוכנה תנחה אותך לעשות זאת. אם חיבות את הכבל לפני שהונחית לעשות<br>זאת, נתק את הכבל ולאחר מכן שחזר את הגדרות הרשת האלחוטית בהתאם להנחיות בשלב הבא. |                                           |
| <b>3</b> . שחזר את הגדרות הרשת האלחוטית:                                                                                                    |                                           |
| א. נתק את כבל ה-USB מהמדפסת.                                                                                                    |                                           |
| <b>ב.</b> במדפסת, לחץ על הלחצן <b>תפריט •••</b> ובחו <b>ושת &gt; בריות מחדל של Wi-FI &gt; שחזור</b>                                                                                                    |                                           |
| <b>ג.</b> לאחר שנורית <b>האלחוט</b> (וְי) מתחילה להבהב בכחול, המשך בהתקנת התוכנה.                                                                                                    |                                           |
| <b>4.</b> הפעל מחדש את המדפסת ואת הנתב.                                                                                                    |                                           |
| אם WPS) Wi-Fi Protected Setup האלחוטית שלך. השתמש ב-WPS) Wi-Fi Protected Setup) אם הנתב שלך תומך באפשרות זו. עיין בהנחיות ה-WPS בסעיף הבא.                                                                                                    |                                           |
| <b>6.</b> הסר את ההתקנה של תוכנת המדפסת של HP והתקן אותה מחדש.                                                                                                    |                                           |
| ייתכן שמנהל התקן המדפסת לא מותקן. נסה להתקין או להתקין מחדש את מנהל התקן המדפסת, ולאחר<br>מכן נסה שוב להדפיס.                                                                                                    | נורית ה <b>אלחוט</b> ((ז')<br>מופעלת, אבל |
| אם עדיין אין באפשרותך להדפיס באופן אלחוטי, ייתכן שהמדפסת והמחשב או ההתקן שלך מחוברים<br>לרשתות שונות. נסה לבצע את הפעולות הבאות:                                                                                                    | אין באפשרותך<br>להדפיס באופן              |
| <b>1.</b> בדוק את הרשת שהמחשב מחובר אליה.                                                                                                    | אלחוטי.                                   |
| 2. בדוק את פרטי שם הרשת של המדפסת (SSID) בדוח התצורה/סיכום הרשת. כדי להדפיס את הדוח,<br>לחץ על הלחצן תפריט ••• ובחר רשת > תצורת רשת                                                                                                    |                                           |
| <b>3.</b> פתור את כל בעיות החיבור, ולאחר מכן המשך בהתקנת התוכנה.                                                                                                    |                                           |

#### הגדרת חיבור אלחוטי באמצעות (WPS) Wi-Fi Protected Setup

- . לחץ על לחצן WPS בנתב שלן.
- . תוך שתי דקות, לחץ והחזק את הלחצן תפריט ••• במדפסת ובחר רשת > PBC < WPS < Wi-Fi. תוך שתי דקות, לחץ והחזק את הלחצן.
- **..** המתן בזמן שהמדפסת יוצרת באופן אוטומטי את חיבור הרשת. התהלין נמשך עד שתי דקות. לאחר שחיבור הרשת נוצר. נורית **האלחוט** (ז) מפסיקה להבהב ומאירה בכחול קבוע.
  - . המשר בהתקנת התוכנה.

#### הגדרת חיבור Wi-Fi Direct

השתמש ב-Wi-Fi Direct כדי להתחבר למדפסת באופן אלחוטי - מבלי להתחבר לרשת אלחוטית קיימת. כדי להשתמש :Wi-Fi Direct-1

- ודא כי Wi-Fi Direct מופעל במדפסת.
- המדפסת ובחר רשת > תצורת רשת....

לקבלת מידע נוסף, בקר בכתובת www.hp.com/go/wifidirectprinting.

#### קווים מנחים לסביבת ההפעלה של המדפסת

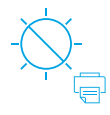

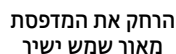

טווח טמפרטורות מומלץ: 17.5° – 25° C

 $(63.5^{\circ} - 77^{\circ} F)$ 

טווח לחות מומלץ: 30% - 70%

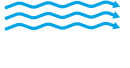

שמור על המדפסת

באזור מאוורר היטב

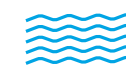

איו לחרוג ממגבלות המתח

מידע נוסף

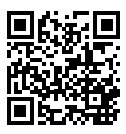

תמיכה במוצר www.hp.com/support/colorlaser170MFP

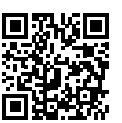

הדפסה אלחוטית של HP www.hp.com/go/wirelessprinting

עבריח

המידע המובא כאן כפוף לשינויים ללא הודעה מוקדמת.

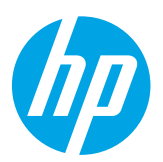

Printed in English Printed in Spanish Printed in Portuguese

© Copyright 2019 HP Development Company, L.P.

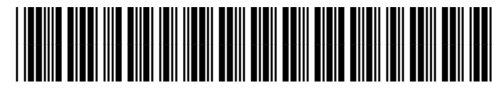

JC68-04046A00

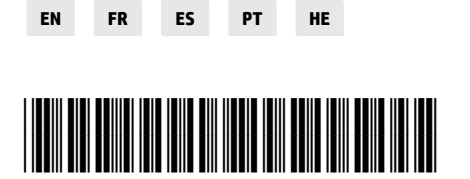

4ZB96-90902